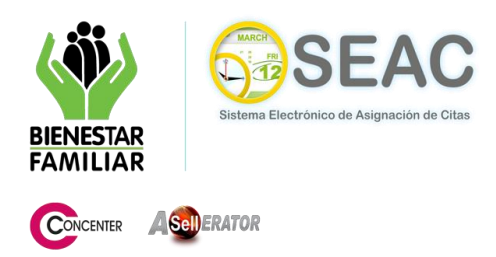

# MÓDULO DE ASIGNACION DE CITAS DESDE EL PORTAL WEB

Permite agregar y modificar datos personales del ciudadano, como tipo y número de identificación, nombres, apellidos, departamento, municipio, teléfono, dirección, e-mail, y fecha de nacimiento, además del agendamiento de citas.

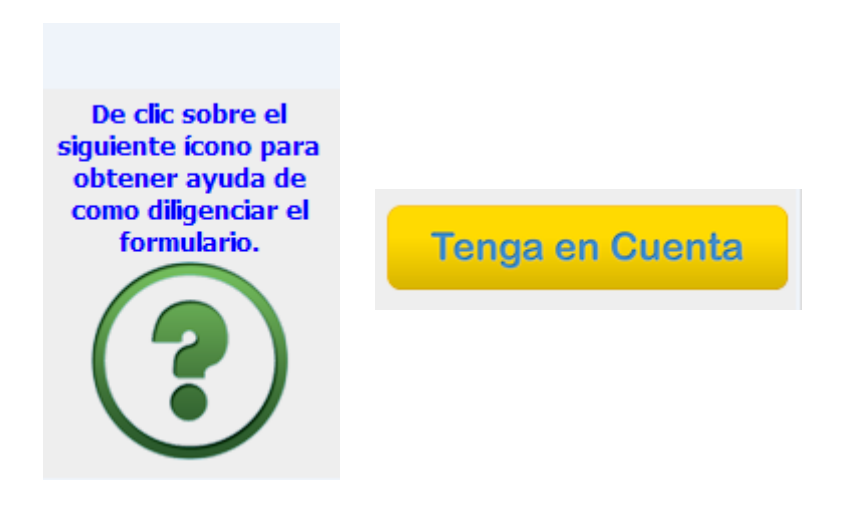

Figura 1. Opciones de ayuda.

El sistema presenta en sus diferentes pantallas, dos opciones de ayuda, en la primera aparece información acerca de cómo diligenciar formularios, la segunda contiene aspectos importantes a tener en cuenta para la solicitud de la cita.

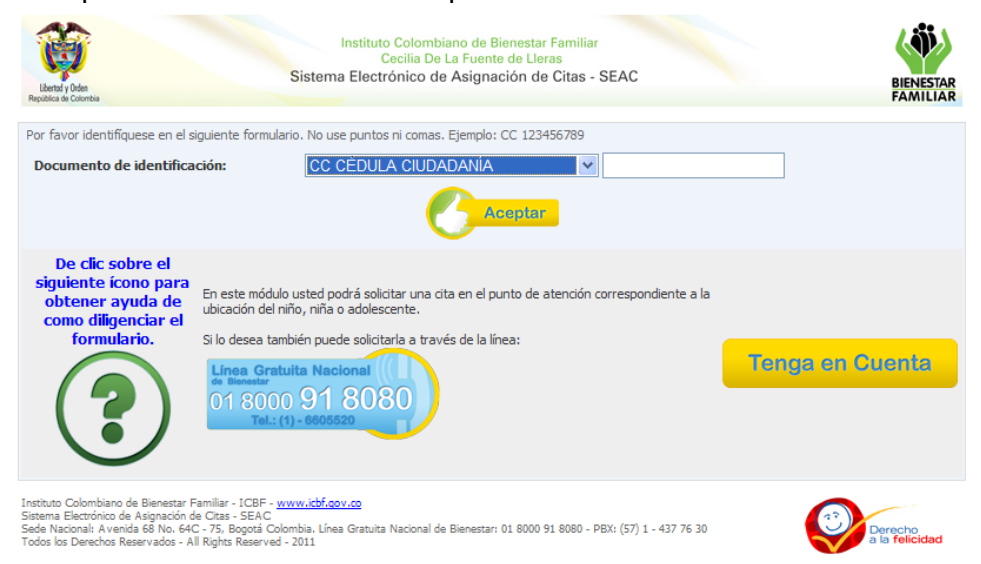

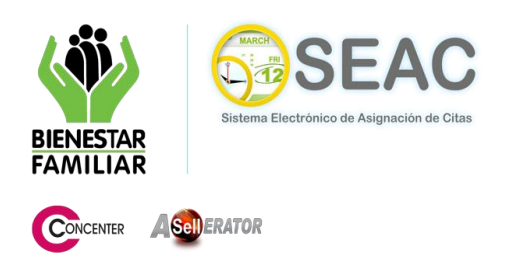

Fig. 1.a. Pantalla de entrada del módulo de Asignación de Citas desde el Portal Web.

El usuario debe seleccionar un tipo de documento de la lista desplegable (Fig. 1.b.), digitar su número de identificación en el campo de texto señalado en esta misma figura y presionar el botón "**Aceptar**" (Fig. 1.c.).

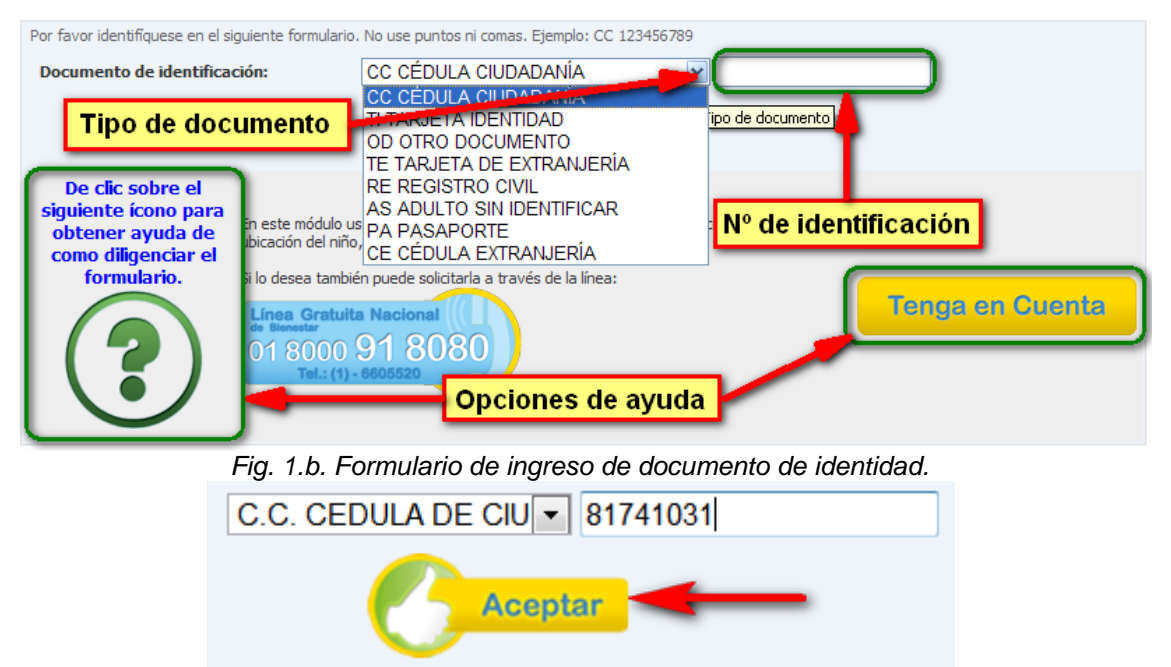

Fig. 1.c. Imagen ampliada del formulario de ingreso de documento de identificación.

El sistema realiza una verificación del documento de identificación, si es un nuevo usuario, el sistema solicita al ciudadano ingresar sus datos personales (Nombres, Apellidos, Departamento, Municipio, Zona, Barrio, Dirección, Teléfono, Fecha de Nacimiento, E-mail) (Ver Fig. 1.d., 1.e.).

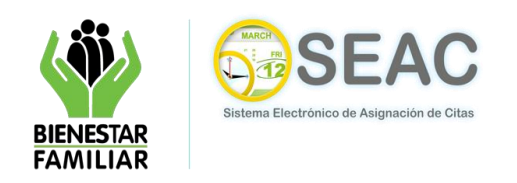

ASERATOR

CONCENTER

### MANUAL DE TÉCNICO SISTEMA ELECTRONICO DE ASIGNACION DE CITAS-SEAC

| Volver al Inicio                                                                                |                                       |                      |   |
|-------------------------------------------------------------------------------------------------|---------------------------------------|----------------------|---|
|                                                                                                 | Captura de datos del ciudadano        |                      |   |
| Por favor complete el siguiente formu                                                           | lario:                                |                      |   |
|                                                                                                 | Documento de identificación:*         | CC CÉDULA CIUDADANÍA | ~ |
| De clic sobre el siguiente<br>ícono para obtener ayuda<br>de como diligenciar el<br>formulario. | 8                                     | 81741031             |   |
|                                                                                                 | Nombres:*                             |                      |   |
|                                                                                                 | Apellidos:*                           |                      |   |
|                                                                                                 | Departamento:*                        | [Seleccione]         | ~ |
|                                                                                                 | Municipio:*                           | [Seleccione]         | * |
|                                                                                                 | Tipo de zona:*                        | ⊙ Urbana ○ Rural     |   |
|                                                                                                 | Barrio/Vereda:*                       |                      | ~ |
|                                                                                                 | Dirección: Ej: CL 123 N45-67          |                      |   |
|                                                                                                 | Teléfono: Ej: 9876543 o 3123456789    |                      |   |
|                                                                                                 | Fecha nacimiento: Formato: AAAA-MM-DD | 12                   |   |
|                                                                                                 | E-mail: Ej: correo@servidor.com       |                      |   |
|                                                                                                 |                                       |                      |   |
|                                                                                                 | Aceptar                               | Cancelar             |   |
|                                                                                                 | <b>— —</b>                            |                      |   |

Fig. 1.d. Formulario de registro de usuarios.

El usuario debe ingresar los datos solicitados por el sistema (Los campos marcados con un asterisco de color rojo "\*" serán obligatorios), La ventana desplegable: **Departamento** contiene una lista con los departamentos del país de la cual el usuario debe elegir una de las opciones para que el sistema habilite seguidamente la ventana desplegable de ciudades pertenecientes a este departamento, que a su vez después de ser seleccionada una de las opciones, habilita una ventana desplegable con la lista de los barrios de la ciudad escogida. Las opciones encontradas bajo las anteriormente descritas no son de ingreso obligatorio pero sirven para una más completa información. (Ver Fig. 1.e.)

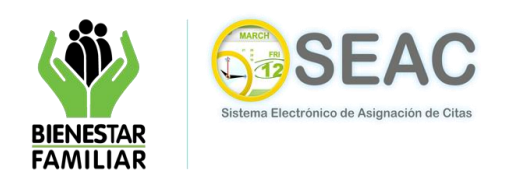

#### MANUAL DE TÉCNICO SISTEMA ELECTRONICO DE ASIGNACION DE CITAS-SEAC

| Volver al Inicio                                                                                |                                       |                               |       |   |  |  |
|-------------------------------------------------------------------------------------------------|---------------------------------------|-------------------------------|-------|---|--|--|
|                                                                                                 | Captura de datos del ciudadano        |                               |       |   |  |  |
| Por favor complete el siguiente formu                                                           | lario:                                |                               |       |   |  |  |
| De clic sobre el siguiente<br>ícono para obtener ayuda<br>de como diligenciar el<br>formulario. | Documento de identificación:*         | CC CÉDULA CIUDADA<br>81741031 | NÍA   | * |  |  |
|                                                                                                 | Nombres:*                             | Luis                          |       |   |  |  |
|                                                                                                 | Apellidos:*                           | Piñeros                       | Gomez |   |  |  |
|                                                                                                 | Departamento:*                        | BOLIVAR                       | *     |   |  |  |
|                                                                                                 | Municipio:*                           | CARTAGENA                     | *     |   |  |  |
|                                                                                                 | Tipo de zona:*                        | ⊙ Urbana ○ Rural              |       |   |  |  |
|                                                                                                 | Barrio/Vereda:*                       | LA LOMA                       |       | ~ |  |  |
|                                                                                                 | Dirección: Ej: CL 123 N45-67          | Calle 123 N 45-67             |       |   |  |  |
|                                                                                                 | Teléfono: Ej: 9876543 o 3123456789    | 3102376481                    |       |   |  |  |
|                                                                                                 | Fecha nacimiento: Formato: AAAA-MM-DD | 30/12/1980                    |       |   |  |  |
|                                                                                                 | E-mail: Ej: correo@servidor.com       | lupigo30@hotmail.com          |       |   |  |  |
|                                                                                                 | CAceptar                              | Cancelar                      |       |   |  |  |

Fig. 1.e. Formulario de registro diligenciado.

Posterior al trámite del formulario el usuario presiona el botón "Aceptar", el sistema realiza la validación de que los campos obligatorios sean contenidos con la información correspondiente y presenta una ventana emergente de confirmación. (Ver Fig. 1.f.). (El sistema no permite continuar el proceso de registro, informando mediante un mensaje de error, si el usuario dejó en blanco uno de los campos obligatorios o introdujo datos no validos).

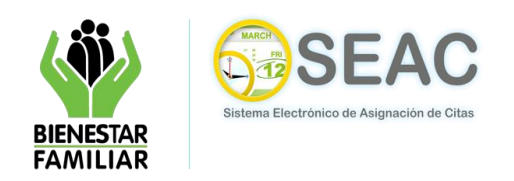

### MANUAL DE TÉCNICO SISTEMA ELECTRONICO DE ASIGNACION DE CITAS-SEAC

| Volver al Inicio                                                  |                                       |                        |                                       |   |  |  |  |  |
|-------------------------------------------------------------------|---------------------------------------|------------------------|---------------------------------------|---|--|--|--|--|
|                                                                   | Captura de datos del ciudadano        |                        |                                       |   |  |  |  |  |
| Por favor complete el siguiente formu                             | ılario:                               |                        |                                       |   |  |  |  |  |
|                                                                   | Documento de identificación:*         | CC CÉDULA CIUDAD       | ANÍA 🔽                                |   |  |  |  |  |
|                                                                   | Nombres:*                             | Luis                   |                                       |   |  |  |  |  |
| De clic sobre el siguiente                                        | Apellidos:*                           | Piñeros                | Gomez                                 |   |  |  |  |  |
| icono para obtener ayuda<br>de como diligenciar el<br>formulario. | Departamento: Mensaje de página web   |                        | · · · · · · · · · · · · · · · · · · · |   |  |  |  |  |
|                                                                   | Municipio:* (2) ¿Está seguro que la   | s datos son correctos? | ~                                     |   |  |  |  |  |
|                                                                   | Tipo de zona:*                        | de zona:*              |                                       |   |  |  |  |  |
|                                                                   | Barrio/Vereda. Aceptar                | Cancelar               | *                                     |   |  |  |  |  |
|                                                                   | Dirección: Ej: CL 123 N45-67          | Calle 123 N 45-67      |                                       | ] |  |  |  |  |
|                                                                   | Teléfono: Ej: 9876543 o 3123456789    | 3102376481             |                                       | ] |  |  |  |  |
|                                                                   | Fecha nacimiento: Formato: AAAA-MM-DD | 30/12/1980             |                                       |   |  |  |  |  |
|                                                                   | E-mail: Ej: correo@servidor.com       | lupigo30@hotmail.com   |                                       |   |  |  |  |  |
|                                                                   |                                       | Cancelar               |                                       |   |  |  |  |  |

Fig. 1.f. Mensaje de confirmación.

El proceso continúa con el acceso a una pantalla denominada "**Mis Citas**", donde aparece el nombre del peticionario, la cantidad de citas pendientes y la posibilidad de solicitar una nueva cita. (Ver Fig. 1.g)

| Lêtrty Dés<br>República de Colomba                                                                                                    | Instituto Colombiano de Bienestar Familiar<br>Cecilia De La Fuente de Lleras<br>Sistema Electrónico de Asignación de Citas - SEAC         |                   | BIENESTAR<br>FAMILIAR     |
|----------------------------------------------------------------------------------------------------|----------------------------------------------------------------------------------------------------|-------------------|---------------------------|
| Para solicitar su cita, de                                                                                                    | e citas<br>Peticionario: Luis Piñeros<br>be dar click sobre el botón "Nueva cita"                                                         | Usted tiene:(0)Ci | tas Pendientes            |
| Instituto Colombiano de Bienestar Familiar - I C<br>Sistema Electrónico de Asignación de Otas - SE<br>Sede Nacional: Avenida 68 No. 64C - 75, Bogo<br>Todos los Derechos Reservados - All Rights Res | BF - <u>www.icbf.gov.co</u><br>AC<br>tá Colombia. Línea Gratuita Nacional de Bienestar: 01 8000 91 8080 - PBX: (57) 1 - 4<br>erved - 2011 | 37 76 30          | Derecho<br>a la felicidad |

Fig. 1.g. Gestión de nuevas citas.

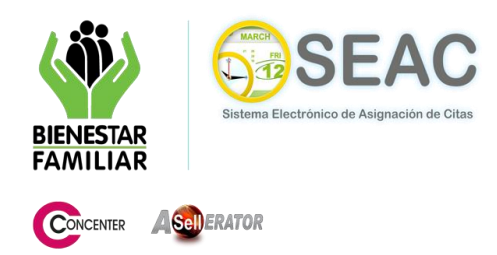

El usuario al seleccionar la opción "**Nueva Cita**", ingresa al formulario de selección de motivos y ubicación del menor afectado, dicho formulario se divide en tres grupos "**Motivo de la Cita**", "**Datos del Demandado o Agresor**" y "**Ubicación del Menor Afectado**". (Ver Fig. 1.h.).

| Peticionario: Lu                      | <b>is Piñeros</b>                                                    | olescente afectado para su cita.                                | Tenga en Cuenta                                                              |
|---------------------------------------|----------------------------------------------------------------------|-----------------------------------------------------------------|------------------------------------------------------------------------------|
| Motivo de la cita                     |                                                                      | opciones de avuda                                               | ¿Necesita ayuda?                                                             |
| Tipo de solicitud:*                   | [Seleccione]                                                         | ~                                                               |                                                                              |
| Motivo:*                              | [Seleccione]                                                         | ~                                                               |                                                                              |
| Datos del demand                      | lado o agresor                                                       |                                                                 | ¿No está seguro de la ubicación de niño, niña o                              |
| Apellidos:*                           |                                                                      |                                                                 | adolescente afectado? Puede usar las siguientes<br>avudas:                   |
|                                       |                                                                      |                                                                 |                                                                              |
| Ubicación del niño                    | , niña o adolescente afectado                                        |                                                                 | -Directorio ICBF                                                             |
| Departamento:*                        | [Seleccione]                                                         | ♥                                                               | Nacional                                                                     |
|                                       |                                                                      |                                                                 | Centros Regionales o Zonales                                                 |
| Municipio:*                           | [Seleccione]                                                         | ~                                                               | Lines Cretuite Messarel                                                      |
| Zona:*                                | 💿 Urbana 🔘 Rural                                                     |                                                                 | de Bienestar                                                                 |
| Barrio / Vereda:*                     | [Seleccione]                                                         | ~                                                               | 01 8000 91 6060<br>Tel.: (1) - 6605520                                       |
|                                       |                                                                      |                                                                 |                                                                              |
| En los campos qu<br>debe verificar qu | ue hacen referencia a la ubica<br>le la dirección sea la correcta, j | ción del niño, niña o adolesce<br>pues un error puede ser causa | ente, recuerde que antes de agendar su cita,<br>al de la pérdida de su cita. |
| Importar                              | ite                                                                  | Aceptar Cancel                                                  | ar                                                                           |

Fig. 1.h. Formulario de información de la cita.

| Motivo de la cita   |                                                              | 1  |
|---------------------|--------------------------------------------------------------|----|
| Tipo de solicitud:* | Atención sicologica                                          |    |
| Motivo:*            | [Seleccione]                                                 | ¥  |
|                     | [Seleccione]                                                 |    |
| Datos del demanda   | Adicción<br>Apoyo Reicológico al monor en diversio de padros | ١. |
| Nombres:*           | Cuota de Alimentos                                           | 1  |
| Apellidos:*         | Permiso Salida del País<br>Salida del país<br>Visitas        |    |

Fig. 1.i. Motivos de la Cita.

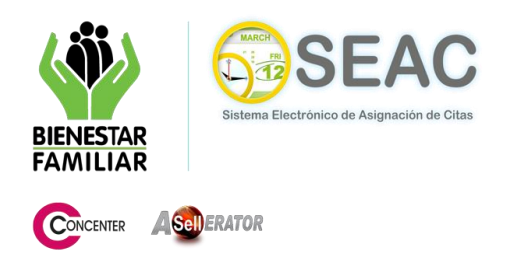

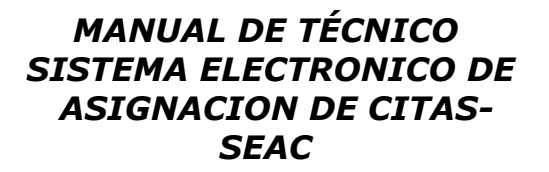

El usuario selecciona una de las opciones de la ventana de categorías y posteriormente elige uno de los motivos habilitados por tal categoría. (Fig. 1.i.).

| Datos del demandado o agresor |        |  |  |  |  |  |
|-------------------------------|--------|--|--|--|--|--|
| Nombres:*                     | Milena |  |  |  |  |  |
| Apellidos:*                   | Lopez  |  |  |  |  |  |

Fig 1.j. Datos del demandado o agresor.

El usuario debe ingresar el nombre y apellido de la persona implicada. (Ver Fig. 1.j.).

| Departamento:* BOGOTA, D.C. |                                         |
|-----------------------------|-----------------------------------------|
|                             | ×                                       |
|                             |                                         |
| Municipio:* BOGOTA, D.C.    | ~                                       |
| Zona:* 💿 Urbana 🔿 Rura      | l i i i i i i i i i i i i i i i i i i i |
| Barrio / Vereda:* USAQUEN   | ~                                       |

Fig. 1.k. Ubicación del Menor Afectado.

El usuario debe seleccionar de las opciones suministradas la que corresponda a la ubicación del menor. (Ver Fig. 1.k.).

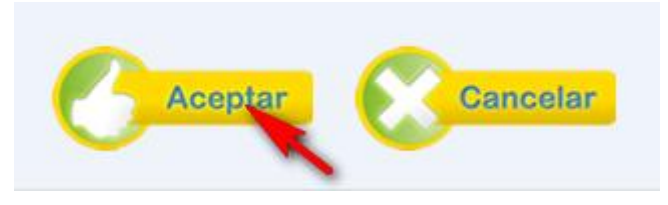

Fig. 1.I. Botones de confirmación o cancelación.

Luego de tramitar el formulario el usuario almacena la información y continúa con el proceso presionando el botón "**Aceptar**" o presiona el botón "**Cancelar**" terminando con el proceso y sale del formulario sin guardar la información. (Ver Fig. 1.I.).

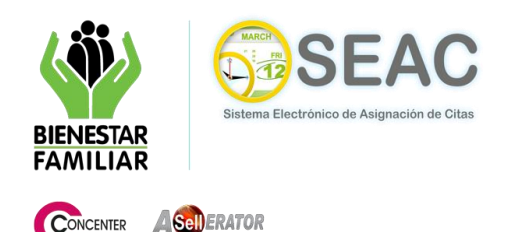

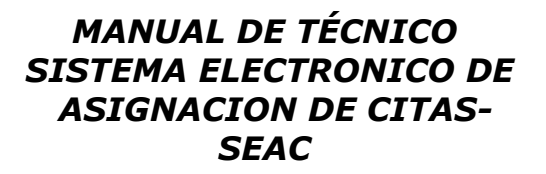

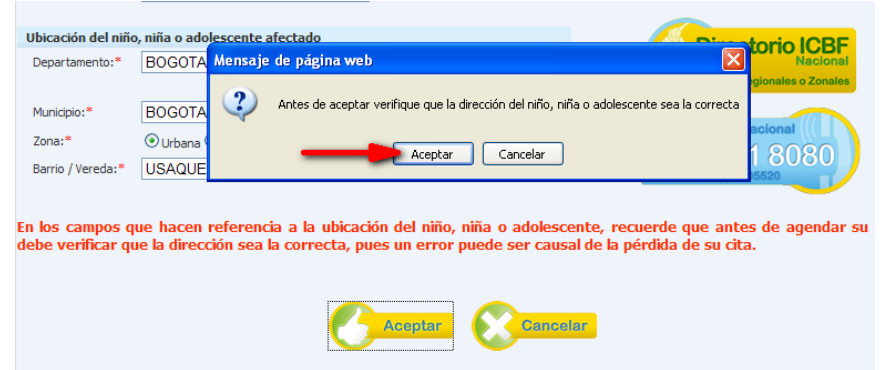

Fig. 1.m. Mensaje de confirmación.

El sistema, si el usuario presiona el botón "Aceptar", presenta un mensaje de confirmación antes de almacenar y continuar con el proceso. (Ver Fig. 1.m.). El usuario puede seleccionar la opción "Cancel" la que regresa al formulario de "Selección de Motivos y Ubicación del Menor Afectado" permitiendo modificar los datos acá suministrados, o la opción "Aceptar" que permite al sistema almacenar y continuar con el proceso, presentando una pantalla denominada "Selección de Fecha y Hora" desde la cual el usuario selecciona una fecha según sus necesidades. (Ver Fig. 1.n.).

|           |                            |           |            |              |            | Seleccior   | ar fecha y hora ( | de la cita | 1         |           |           |           |           |           |
|-----------|----------------------------|-----------|------------|--------------|------------|-------------|-------------------|------------|-----------|-----------|-----------|-----------|-----------|-----------|
| Por favor | seleccione                 | una fecha | a y una ho | ra de los el | lementos d | lisponibles |                   |            |           |           |           |           |           |           |
|           | abril de 2011 mayo de 2011 |           |            |              |            |             |                   |            |           |           |           |           |           |           |
|           |                            | aDI       | ii ue z    | 011          |            |             |                   |            |           | may       | o ue z    | .011      |           |           |
| lun       | mar                        | mié       | jue        | vie          | sáb        | dom         |                   | lun        | mar       | mié       | jue       | vie       | sáb       | dom       |
| 28        | 29                         | 30        | 31         | 1            | 2          | 3           |                   | 25         | 26        | 27        | 28        | 29        | 30        | 1         |
| 4         | 5                          | <u>6</u>  | <u>7</u>   | <u>8</u>     | <u>9</u>   | <u>10</u>   |                   | 2          | <u>3</u>  | <u>4</u>  | 5         | <u>6</u>  | <u>7</u>  | <u>8</u>  |
| 11        | <u>12</u>                  | <u>13</u> | <u>14</u>  | <u>15</u>    | <u>16</u>  | <u>17</u>   |                   | <u>9</u>   | (10)      | <u>11</u> | <u>12</u> | <u>13</u> | <u>14</u> | <u>15</u> |
| <u>18</u> | <u>19</u>                  | <u>20</u> | <u>21</u>  | 22           | <u>23</u>  | 24          |                   | <u>16</u>  | 17        | 19        | <u>19</u> | <u>20</u> | <u>21</u> | 22        |
| 25        | 26                         | <u>27</u> | <u>28</u>  | <u>29</u>    | <u>30</u>  | 1           |                   | <u>23</u>  | 24        | <u>25</u> | <u>26</u> | <u>27</u> | <u>28</u> | <u>29</u> |
| <u>2</u>  | <u>3</u>                   | <u>4</u>  | <u>5</u>   | <u>6</u>     | <u>7</u>   | <u>8</u>    |                   | <u>30</u>  | <u>31</u> | 1         | 2         | 3         | 4         | 5         |
|           |                            |           |            |              | Sele       | eccione     | la fecha na       | ara su     | cita      |           |           |           |           |           |
|           |                            |           |            |              | U CI       |             |                   | ina sa     | cica      |           |           |           |           |           |
|           |                            |           |            |              |            |             |                   |            |           |           |           |           |           |           |
|           |                            |           |            |              |            | -           |                   |            |           |           |           |           |           |           |
|           |                            |           |            |              | Volver     | 1           | Confirmar C       | Cita 🌔     | < Li      | mpiar     |           |           |           |           |
|           |                            |           |            |              |            |             |                   |            |           |           |           |           |           |           |

Fig. 1.n. Seleccionar Fecha y Hora de la Cita.

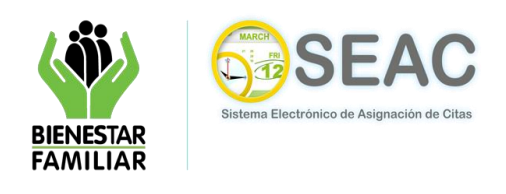

ASERATOR

CONCENTER

### MANUAL DE TÉCNICO SISTEMA ELECTRONICO DE ASIGNACION DE CITAS-SEAC

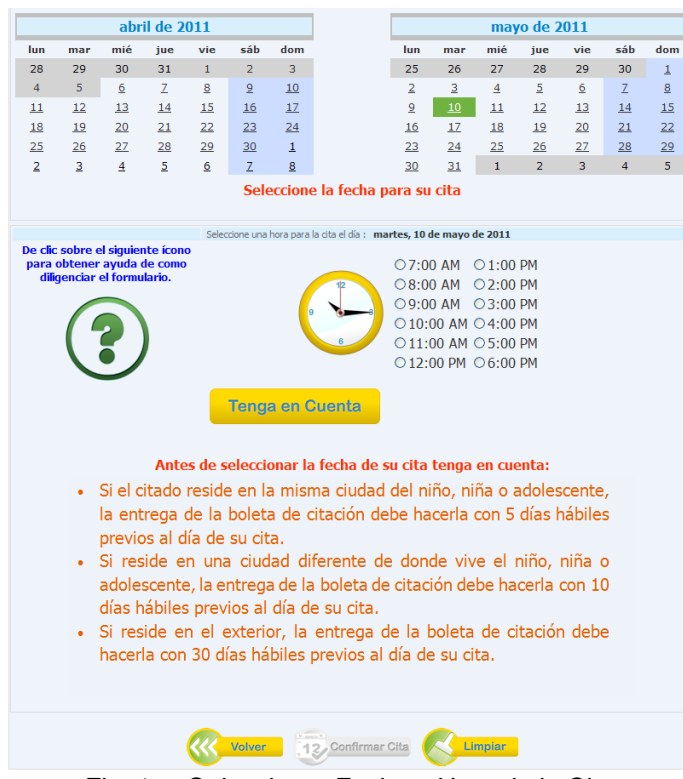

Fig. 1.o. Seleccionar Fecha y Hora de la Cita.

Posterior a la elección de la fecha, el sistema habilita un cuadro de selección de hora (Ver Fig. 1.o.), donde el usuario puede escoger la hora que más se acomode a sus necesidades. (Ver Fig. 1.p.). En la parte inferior derecha de la figura 1.p. aparece el botón "**Limpiar**", si el usuario presiona este botón, el sistema deshabilita el cuadro de selección de hora y vuelve a la pantalla que se visualiza en la figura 1.n. También aparece habilitado el botón "Confirmar Cita" que al ser pulsado genera un mensaje de confirmación para almacenar y continuar con el proceso (Ver Fig. 1.q).

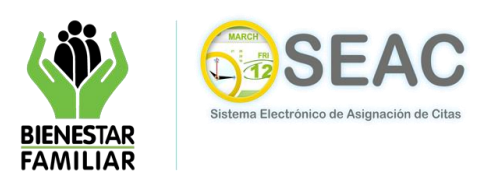

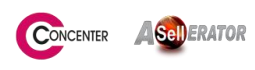

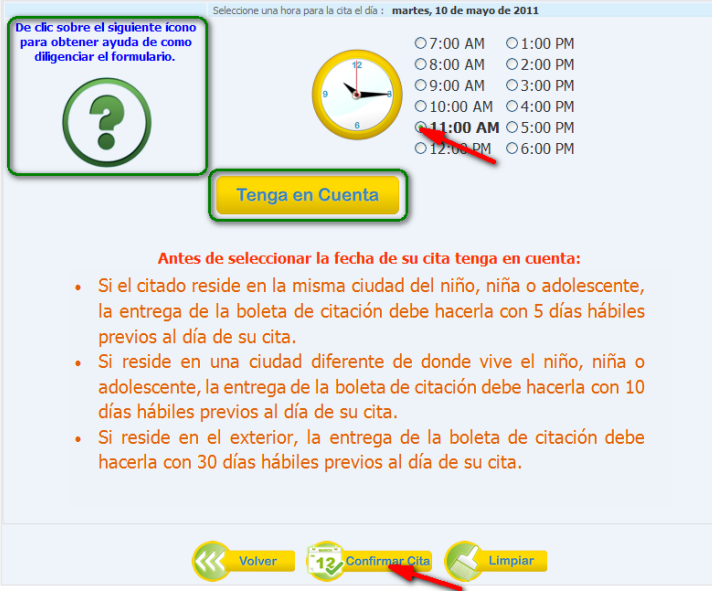

Fig. 1.p. Cuadro de selección Hora.

Antes de seleccionar la fecha de su cita tenga en cuenta: Si el citado reside en la misma ciudad del niño, niña o adolescente, la entrega de la boleta de citación debe bacerla con 5 días bábiles prev Si re adol días Si reside en el exterior, la entrega de la boleta de citación debe hacerla con 30 días hábiles previos al día de su cita.

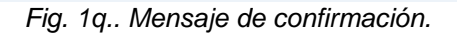

El usuario puede seleccionar de la figura 1.q. las opciones; "**Cancel**" que vuelve a la pantalla "**Selección Fecha y Hora**" (Fig. 1.o.), permitiendo modificar los datos acá suministrados, o la opción "**Aceptar**" que permite al sistema almacenar y terminar con el proceso de gestión de cita, presentando nuevamente la pantalla donde se inicio el tramite, denominada "**Mis Citas**", que adicionalmente presenta una tabla que contiene los registros de citas asignadas. (Ver Fig. 1.r.).